ST Math on a Samsung tablet, please follow these instructions:

 Uninstall ST Math app from your tablet (if you have one).
Now--Go to Google Play Store.
Choose ST (JiJi) Math: School Version.
Download it but don't open it!
Close/hide all apps.
Go to your browser (Chrome) and type in http://clever.com/in/emcsd
Try to log into ST Math now.

Para hacer ST Math en una tableta Samsung, siga estas instrucciones:

1. Desinstale la aplicación ST Math de su tableta (si tiene una).

2. Ahora: vaya a Google Play Store.

Elija ST (JiJi) Math: School Version.

¡Descárgalo pero no lo abras!

2. Cerrar / ocultar todas las aplicaciones.

3. Vaya a su navegador (Chrome) y escriba <u>http://clever.com/in/emcsd</u>

4. Intente iniciar sesión en ST Math ahora.